# パーソナルスタジオ予約方法

| ログイン                                                         |
|--------------------------------------------------------------|
|                                                              |
| アカワント情報                                                      |
| ログインID                                                       |
| atsushi ×                                                    |
| パスワード                                                        |
|                                                              |
| このアカウントを記憶する                                                 |
|                                                              |
|                                                              |
| ログイン                                                         |
| アカウント登録                                                      |
| ID、パスワードを忘れた方は <u>こちら</u>                                    |
| <b>お知らせ</b><br>現在お知らせはありません                                  |
| www9.e-atoms.jp<br>Cybertrust<br>Source size<br>为9-512 K被任 下 |

| –ב <b></b> בא |   |                 |
|---------------|---|-----------------|
| 所屋店舗          |   |                 |
| アクトス本部        | Ø |                 |
| メイン店舗更新       |   |                 |
| パスワード変更       | Ø |                 |
| 会員情報修正        | Ø |                 |
| メール受信設定       | Ø |                 |
| 練習日振替         | Ø |                 |
| 施設管理          | Ø | <br>  ②"施設管理"を選 |
|               |   |                 |

①アカウント登録で作成した ログインID と パスワード でログインする

| 施設予約メニュー       |   |       |
|----------------|---|-------|
| メニューを選択してください。 |   |       |
| 予約申込           | Ø | ③"施設申 |
| 予約確認           | Ø |       |
|                |   |       |

込"を選択

| 予約状況照会                                                                                            |                        |                   |           |
|---------------------------------------------------------------------------------------------------|------------------------|-------------------|-----------|
| 条件を指定してください。                                                                                      |                        |                   |           |
|                                                                                                   |                        |                   |           |
| クロー<br>アクトス広見<br>アクトス広見<br>アクトスWill_G大久保心ター<br>アクトスWill_G代オンタウン大垣<br>アクトスWill_G難江<br>コートコントロー。C会社 |                        |                   |           |
| 77)FXWIII_G47/20<br>77)FXWIII_G相模原西橋本<br>77)FXWIII_G北の森                                           |                        | ④"相模原西橋本"<br>     | の店舗を選択。   |
| 7クトスWill_Gi近江八幡<br>ファーストフィットネスクラフ"                                                                |                        |                   |           |
| 2017年04月21日(金)                                                                                    | ٥                      |                   |           |
| 施設グループ                                                                                            |                        |                   |           |
|                                                                                                   | ٢                      |                   | タルも指令レナノギ |
| 施設                                                                                                |                        |                   | 米什を指定してくた |
|                                                                                                   | 0                      |                   | A 11+     |
|                                                                                                   |                        |                   | 余件        |
|                                                                                                   |                        |                   | 店舗        |
| 戻る                                                                                                |                        |                   | 77177     |
|                                                                                                   |                        |                   | 日付        |
|                                                                                                   |                        |                   | 20        |
|                                                                                                   |                        |                   | 施設グループ    |
|                                                                                                   | ⑤施設グループ、施<br>"パーソナルジム" | ℡設 の両方とも<br>'を選択。 | 施設        |
|                                                                                                   |                        |                   |           |

予約状況照会 条件を指定してください。 条件 店舗 0 アクトスWill\_G相模原西橋本 日付 2017年04月25日(火) 0 施設グループ パーソナルジム 0 施設 パーソナルジム 0 10:15 11:00 12:00 13:00

⑥開始したい時間を選択

| 14:00 |  |
|-------|--|
|       |  |
|       |  |
|       |  |
| 15:00 |  |

# パーソナルスタジオ予約方法

| 施設予約                         |
|------------------------------|
| 予約内容を指定してください。               |
| 予約内容                         |
| 店舗<br>アクトスWill_G相模原西橋本       |
| <b>予約日</b><br>2017年04月25日(火) |
| <b>施設グループ</b><br>パーソナルジム     |
| <b>施設</b><br>パーソナルジム         |
| 開始時間                         |
| 14 ③ 時 00 ③ 分                |
| 終了時間                         |
| 14 ② 时 30 ③                  |

| 予約は30万単位で入力してくたさい。                          |           |
|---------------------------------------------|-----------|
| マクロコの八米佐テュナレティデュン                           |           |
| 利用人数<br>1人                                  |           |
| 終了時間<br>15 〇 <sub>時</sub> 00 〇 <sub>分</sub> | )60分クラスの場 |
| 開始時間 14 ◎ 時 00 ● 分                          |           |
| 施設<br>パーソナルジム                               |           |

# ⑦60分クラスの場合は終了時間を変更

施設予約

内容を確認してください。

## 予約内容

店舗

アクトスWill\_G相模原西橋本

#### 予約日時

2017年04月25日(火) 14:00~15:00

## 施設グループ

パーソナルジム

### 施設

パーソナルジム

## 利用人数

1人

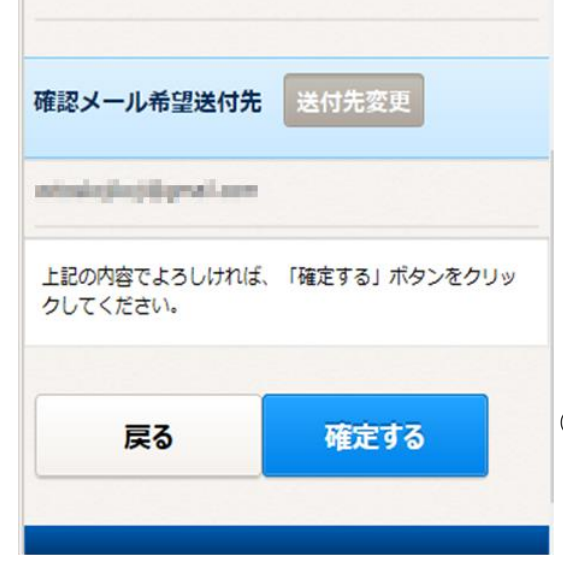

⑨確認画面で問題無ければ"確定する"をクリック。 予約が完了し、確認メールが届きます。

| <br>1.1        | -7 |   | 27 |  |
|----------------|----|---|----|--|
| <br><u>1</u> Ľ |    | ď | πu |  |

ご登録ありがとうございました。 予約を受け付けました。

確認メールをご希望の会員様には、予約申込確認メールを送付 いたしましたので、ご確認ください。

続けて予約する

施設予約メニューに戻る

3 / 3 ページ